# SHONGHOLT

## 承認ゼロ、JdydScriptゼロ、 モネロのみ生配信スーパーチャットアプリ

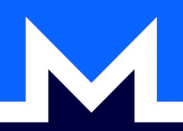

### Shadowchatとは?

この頃、生配信は人気になってますね。ゲーマーからVチューバーやトー クショーまで、誰だってどこかのプラットフォームで生配信を行っていま す。もちろん世界1(そして特に日本の場合)のプラットフォームは YouTubeですが、他にもあるます。Twitch、D-Live、そしてOdyseeも同じ ような機能をユーザー提供します。

生配信と言えば、見落としてはならないのがスパチャですね。おかげで ファンがライバーと直接コミュニケーションを取れるし、ライバーもファ ンから財務的な支援をもらえます。でも残念ながら、スパチャにはマイナ ス点もあります…

主流のプラットフォームで(YouTube、Twitch)、スパチャを投げるのに 個人情報とつながっている銀行口座あるいはクレカを使う必要がありま す。言うまでもなくプライバシーとセキュリティ心配を引き起こします。 他方では、新進プラットフォームは仮想通貨を利用しています(Odyseeの LBC、そしてD-LiveではTRX)。改善を示すが、完成どころではありませ ん。仮想通貨スパチャでも個人情報で身元確認を必要とするプラット フォームもあります。必要としない場合でも、システムは1つのウェブサ イトと1つの企業の管理下に集中させられてしまいます。

ファンのプライバシーを保護しながら仮想通貨スパチャを受ける分散的そ して自己ホストできる方法があればなあ…いや、実はあります!

「Shadowchat」は承認ゼロ、JavaScriptゼロで生配信にモネロ(XMR)で のスパチャを可能にするソフトウェアです。ShadowchatはGoのプログラミ ング言語を使って、モネロウォレットRPCとつながってるウェブサーバー を立ち上げます。視聴者がトランザクションに添付されるメッセージを 送って、そのメッセージはパスワード制御の別ページに表示されます。 メッセージは人気の生配信ソフト「OBS」でも表示できます。自己ホスト されてるから、恣意的なルールを課す第三者はいません。Shadowchatはど んなプラットフォームにも使われます、自己ホストされるプラットフォー ム(PeerTubeなど)も含めて。そしてもちろんShadowchatはフリー・オー プンソース・ソフトウェアです。

Shadowchatはもともと2022年2月に匿名の開発者によってSourcehutにアップロードされた。5月に私のGitGudリポジトリーで日本語訳フォークを作りました。そのフォークのREADME.mdはこの本に入れてます。

それでは、インストールする方法を読みましょう!

#### <u>インストール</u>

1) まずはgolang (Go言語) をインストール:

apt install golang

2)  $\mathcal{E}$  2)  $\mathcal{E}$  2)  $\mathcal$ 

git clone https://gitgud.io/japananon/shadowchatjp.git

3)次はインストール:

cd shadowchatjp go get github.com/skip2/go-qrcode go mod init shadowchat && go mod tidy

4) config.jsonを編集。特に「WebViewUsername」(管理者のユーザ名) と「WebViewPassword」(そのパスワード)を編集して下さい。 内容を完全に理解した上で意図的にやる場合以外はそれ以外の設定をその ままにした方が良い。メール通知を有効にしたい場合は「EnableEmail」を 「true」に設定する。その下にSMTP設定とメールアドレスを入力する。

5) Shadowchatを実行する:

go run main.go

127.0.0.1:8900にウェブサーバーは実行してあります。monero-wallet-rpc がまだ実行していないので、「支援」ボタンをクリックしても500エラーに なります。TLSとドメイン名を設定するためにnginxのproxypassを利用でき ます。「sample.nginx.conf」を例として利用して下さい。

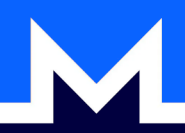

#### <u>"シャドウちゃん"の表示(任意)</u>

Shadowchatのホームページにマスコットのシャドウちゃんを表示したい 場合は「shadow\_chan.png」ファイルを好きにディレクトリにコピーして、 nginx設定に.pngファイル専用のrootをそのパス名に設定する (sample\_nginx.confを参照して下さい)。

シャドウちゃんを表示したくない場合は/web/index.htmlファイルに「img src="shadow\_chan.png"」の行を削除して下さい。

#### <u>モネロ設定</u>

1) getmonero.orgからmonero-wallet-guiをダウンロードして、閲覧専用 ウォレットを作成する。なるべくならパスワードを設定しません。

2) 新しく作成したウォレットの 〇〇〇\_viewonly と 〇〇〇\_viewonly.keys ファイルをVPSへコピーする。

3) getmonero.orgのウォレットとセットになるmonero-wallet-rpcバイナリ をダウンロードする。

4) RPCウォレットを実行する:

monero-wallet-rpc --rpc-bind-port 28088 --daemonaddress https://xmr-node.cakewallet.com:18081 --walletfile /opt/wallet/walletname\_viewonly --disable-rpclogin --password ""

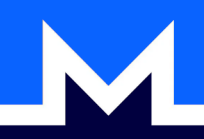

#### <u>利用</u>

スパチャ記録は「127.0.0.1:8900/view」に表示されます。通知を見るのに 「127.0.0.1:8900/alert?auth=パスワード」を訪れる。ページをカスタマ イズするのに、「web/index.html」と「web/style.css」を編集できます。 Shadowchatとmonero-wallet-rpcは永続的なプロセスではないので、起動時 に実行しません。systemdなどのサービスを作って永続的にできますが、 さもなければ各起動時に手入力で実行しなければなりません。

この本を読んでいただきありがとうございます!自分のサーバーに Shadowchatをインストールする方、ぜひ教えて下さい。そしてもちろん、 できれば元の開発者に寄付して下さい!(その後に残ってる小銭があれ ば、私にもくれてもよろしいですか?w)

Shadowchat開発者:

https://git.sr.ht/~anon\_/shadowchat

支援してね!―>

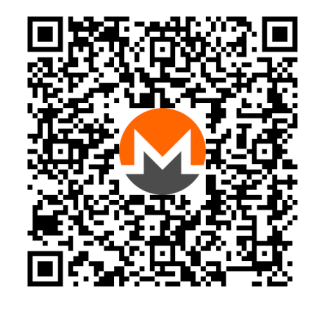

日本語版リポジトリ:

https://gitgud.io/japananon/shadowchatjp

支援してね!―>

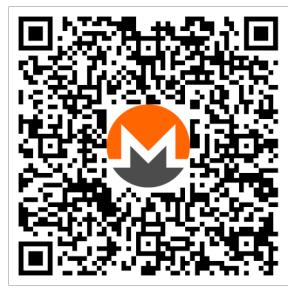

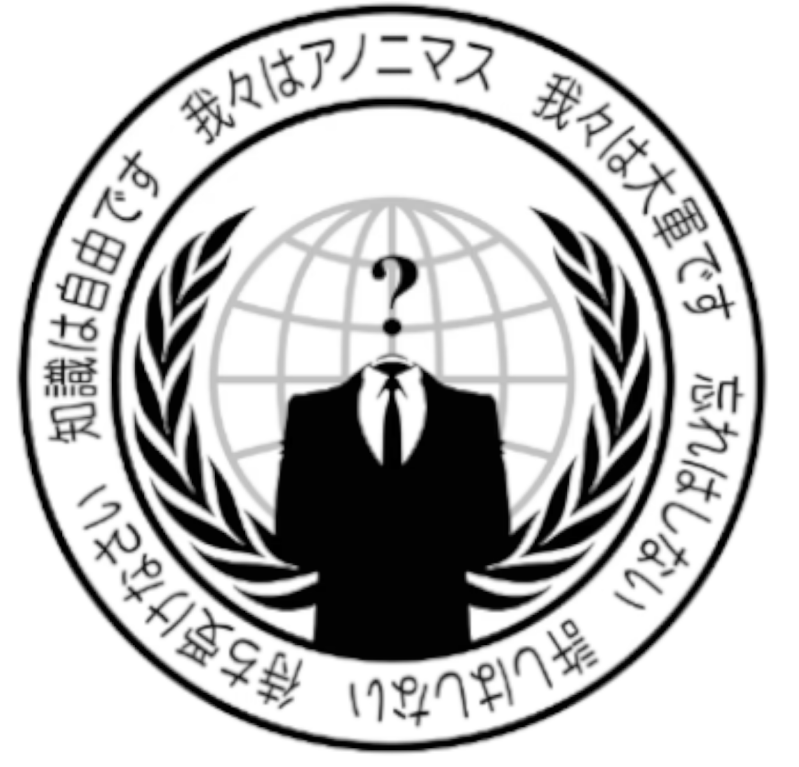

## チャノロジー・アノニマス

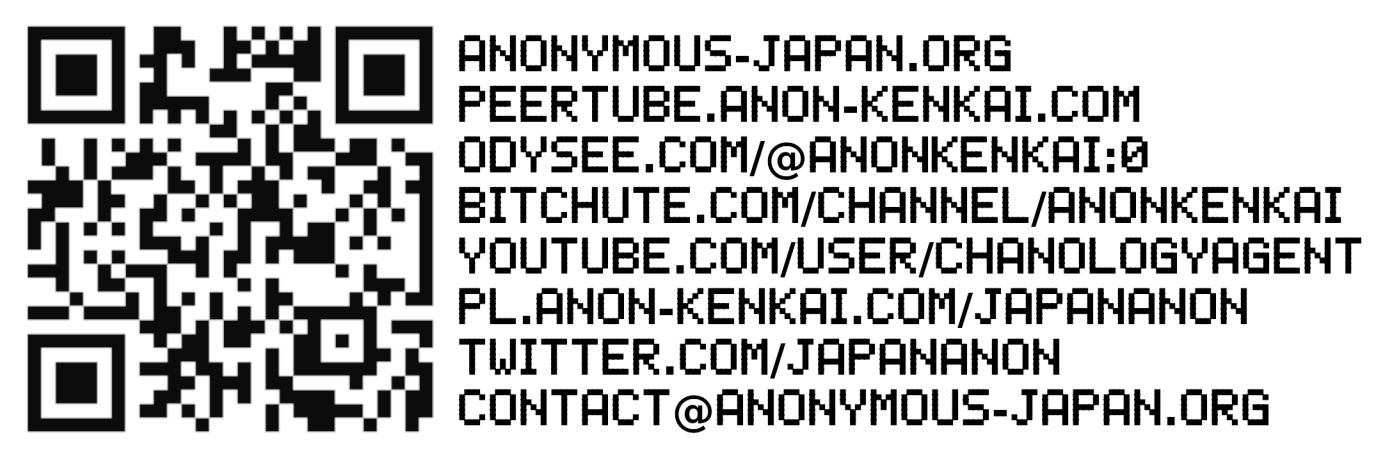

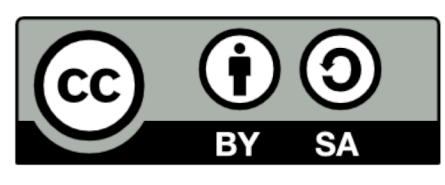

この作品はクリエイティブ・コモンズ表示-継承4.0国際ライセンスの下 に提供されています。